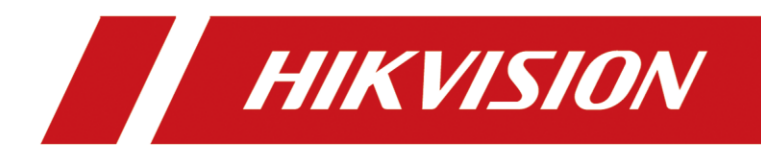

How to Use Hikvision's Solar Camera and Add it to Hik-Connect

| Title:   | How to Use Hikvision's Solar Camera and Add it | Version: | v1.0 | Date: | 16/03/2021 |
|----------|------------------------------------------------|----------|------|-------|------------|
|          | to Hik-Connect                                 |          |      |       |            |
| Product: | IPC                                            |          |      | Page: | 1 of 6     |

## **NOTES:**

- 1) This document is based on firmware: V5.5.120\_201209
- 1. Power up the camera and connect it to LAN: the power input should be 5 V and 1 A. The length of the power cord should not exceed 1 m.

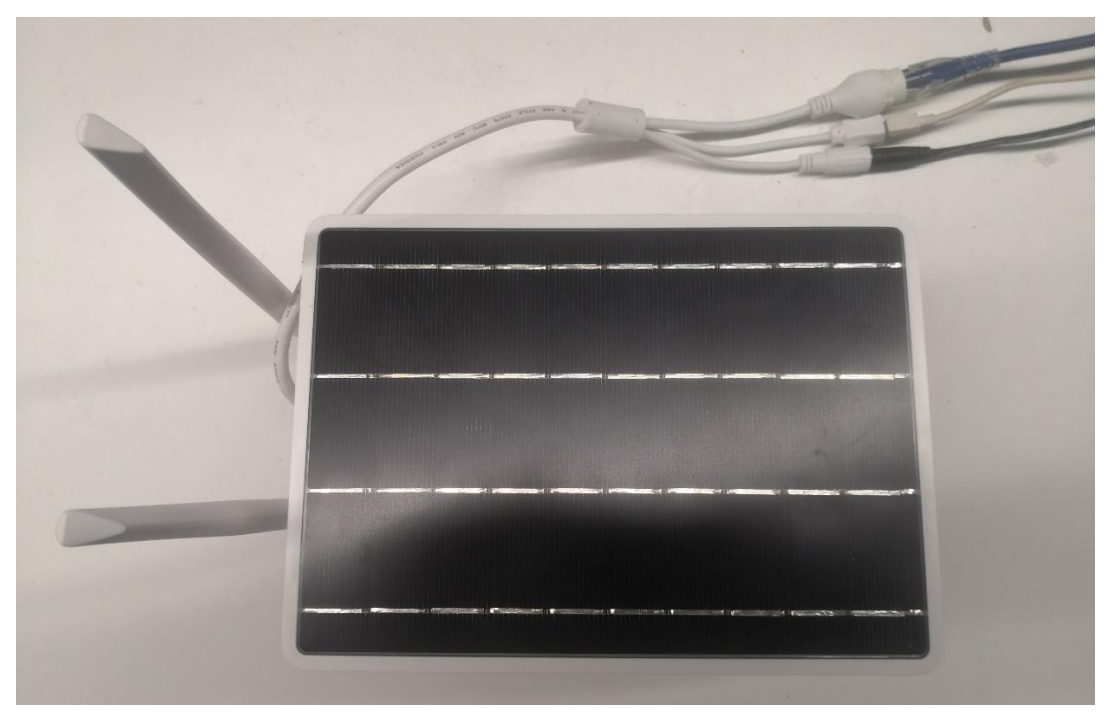

2. The indicator light is blinking red during connecting, whilst turns to blinking blue when connection is finished.

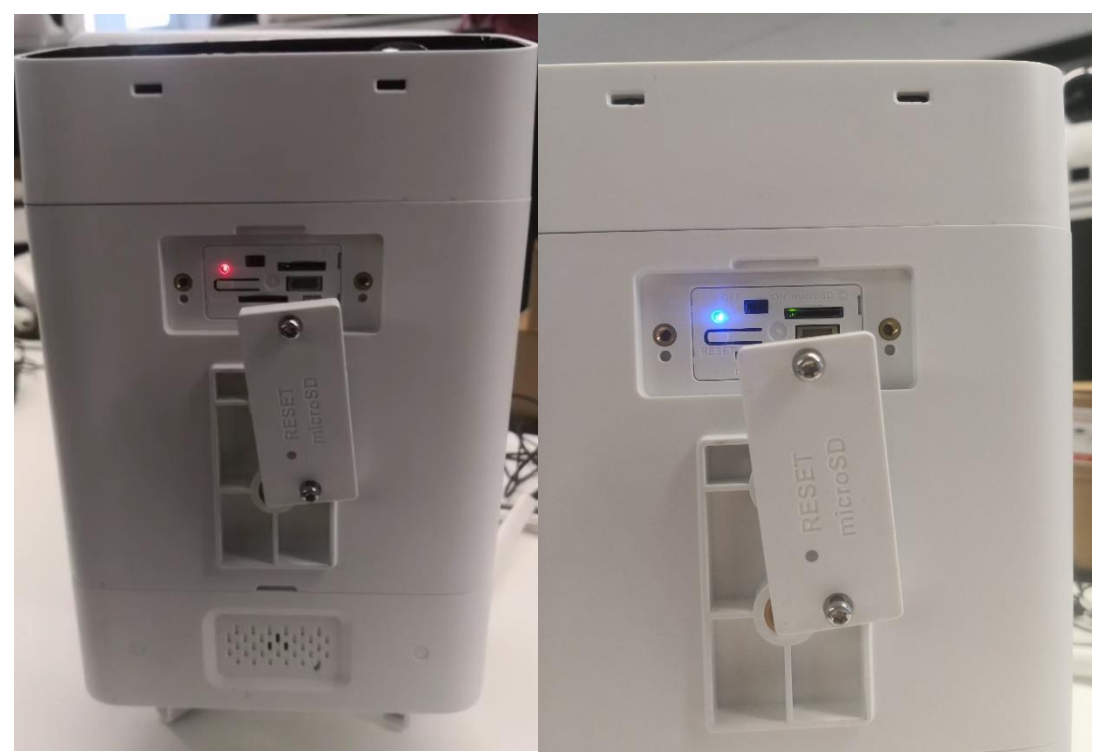

| Title:   | How to Use Hikvision's Solar Camera and Add it | Version: | v1.0 | Date: | 16/03/2021 |
|----------|------------------------------------------------|----------|------|-------|------------|
|          | to Hik-Connect                                 |          |      |       |            |
| Product: | IPC                                            |          |      | Page: | 2 of 9     |
|          |                                                |          |      |       |            |

| Thileurh |                        |          | Unbind        | Expo | rt Refresh             | CV Q                 | کې نې .<br>Activate the Device                                    |  |
|----------|------------------------|----------|---------------|------|------------------------|----------------------|-------------------------------------------------------------------|--|
|          |                        | L Statuc | LIDv4 Addrocc | Dort | L Ephancod S           | DK So I Software V I |                                                                   |  |
| 001      | iDS-96128NXI-I16/G6(B) | Active   | 10.9.97.222   | 8001 | 8443                   | V4.22.205            |                                                                   |  |
| 002      | DS-TP50-16E            | Active   | 10.9.97.111   | 8000 | N/A                    | V5.1.1buil           |                                                                   |  |
| 004      | iDS-9016HUHI-K8/16S    | Active   | 10.9.97.49    | 8000 | N/A                    | V4.20.000            |                                                                   |  |
| 005      | iDS-9632NXI-I16/8F(B)  | Active   | 10.9.97.240   | 8000 | 8443                   | V4.40.405            | > The device is not activated.                                    |  |
| 006      | iDS-9632NXI-I16/8F(B)  | Active   | 10.9.97.31    | 8000 | 8443                   | V4.40.405            | 1                                                                 |  |
| 034      | iDS-7208HQHI-M2/S      | Active   | 10.9.97.33    | 8000 | 2) <sub>N</sub> ,Set p | Dassworf.da          | You can modify the network parameters after<br>device activation. |  |
| 035      | iDS-7616NXI-I2/8F      | Active   | 10.9.97.234   | 8000 | N/A                    | V4.1.60bui.          |                                                                   |  |
| ✓ 038    | DS-2CV2B41G0-ID/4G     | Inactive | 10.9.97.16    | 8000 | 8443                   | V5.5.120b            | Activate Now                                                      |  |
|          |                        |          |               |      |                        |                      | New Password:                                                     |  |
|          |                        |          |               |      |                        |                      | Weak                                                              |  |
|          | (1) Check the          | box of t | the devi      | ce   |                        |                      |                                                                   |  |
|          | (1) 5115511 5115       |          |               |      |                        | (3) Activate         | Enable Hik-Connect                                                |  |
|          |                        |          |               |      |                        | · / 、                |                                                                   |  |

4. Set dialing parameters and dialing: (Mantener presionado el botón de reinicio durante 4 s, escanear el código con hik connect para agregar)

## Steps:

(1) Select **Dial Mode** in **Configuration-Network-Basic Settings-Wireless Dial** (**Auto** is recommended):

| HIKVISION®        | Live View Playback Picture Configuration                                        |
|-------------------|---------------------------------------------------------------------------------|
| 🖵 Local           | TCP/IP DDNS Port NAT Wireless Dial Multicast                                    |
| System            | ✓ Enable                                                                        |
| Network           | Wireless Dial-up Status Dial Parameters Dial Plan White List Auxiliary Function |
| Basic Settings    |                                                                                 |
| Advanced Settings | Network Mode Auto                                                               |
| Video/Audio       | Offline Time 3600 s                                                             |
| Image             | Phone                                                                           |
| Event             | Access Number                                                                   |
| Storage           | User Name                                                                       |
|                   | Password                                                                        |
|                   | APN                                                                             |
|                   | MTU 1400                                                                        |
|                   | Verification Protocol Auto                                                      |
|                   |                                                                                 |
|                   | 🖹 Save                                                                          |
|                   |                                                                                 |
|                   |                                                                                 |
|                   |                                                                                 |

| Title:   | How to Use Hikvision's Solar Camera and Add it | Version: | v1.0 | Date: | 16/03/2021 |
|----------|------------------------------------------------|----------|------|-------|------------|
|          | to Hik-Connect                                 |          |      |       |            |
| Product: | IPC                                            |          |      | Page: | 3 of 9     |
|          |                                                |          |      |       |            |

| HIKVISION®        | Live View Playba                                            | ck Picture           | Configuration                      |
|-------------------|-------------------------------------------------------------|----------------------|------------------------------------|
|                   | TCP/IP DDNS Port                                            | NAT Wireless Dial    | Multicast                          |
| System            | <ul> <li>Enable</li> <li>Wireless Dial-up Status</li> </ul> | Dial Parameters Dial | Plan White List Auxiliary Function |
| Basic Settings    | Dial Mode                                                   | Auto                 | $\checkmark$                       |
| Advanced Settings | Network Mode                                                | Auto                 | ~                                  |
| Video/Audio       | Offline Time                                                | 3600                 | s                                  |
| 🔝 Image           | Phone                                                       |                      |                                    |
| Event Event       | Access Number                                               |                      |                                    |
| Storage           | User Name                                                   |                      |                                    |
|                   | Password                                                    |                      |                                    |
|                   | APN                                                         | CTNET                |                                    |
|                   | MTU                                                         | 1400                 |                                    |
|                   | Verification Protocol                                       | Auto                 | ~                                  |
|                   |                                                             |                      |                                    |
|                   | 🖹 Save                                                      |                      |                                    |

(3) When there is no SIM card inserted, the USIM Card Status is NOEXIST in Configuration-Network-Basic Settings-Wireless Dial-up Status

| HIK          | VISION®           | Live View P        | layback         | Picture            | Configuration   |                    |
|--------------|-------------------|--------------------|-----------------|--------------------|-----------------|--------------------|
| Ţ            | Local             | TCP/IP DDNS        | Port NAT        | Wireless Dial      | Multicast       |                    |
|              | System            | Enable             |                 |                    |                 |                    |
| Ð            | Network           | Wireless Dial-up S | status ) Dial P | arameters ) Dial F | Plan White List | Auxiliary Function |
|              | Basic Settings    | Real-time Mode     |                 | JOWN               |                 |                    |
|              | Advanced Settings | USIM Card Statu    | s NOEX          | UST                |                 |                    |
| . <u>0</u> . | Video/Audio       | Signal Strength    | 0               |                    |                 |                    |
| 1            | Image             | Wireless Dial-up   | Status discor   | nnected            |                 |                    |
| Ë            | Event             | IP Address         | 0.0.0.          | 0                  |                 |                    |
| B            | Storage           | Subnet Mask        | 0.0.0.          | 0                  |                 |                    |
|              |                   | Gateway            | 0.0.0.          | 0                  |                 |                    |
|              |                   | DNS Address        | 0.0.0.          | 0                  |                 |                    |
|              |                   |                    | Refr            | esh                |                 |                    |
|              |                   |                    | Rei             | esii               |                 |                    |
|              |                   |                    |                 |                    |                 |                    |
|              |                   | 🗎 Save             | :               |                    |                 |                    |
|              |                   |                    |                 |                    |                 |                    |
|              |                   |                    |                 |                    |                 |                    |

(4) Insert a SIM card into the slot.

| Title:   | How to Use Hikvision's Solar Camera and Add it | Version: | v1.0 | Date: | 16/03/2021 |
|----------|------------------------------------------------|----------|------|-------|------------|
|          | to Hik-Connect                                 |          |      |       |            |
| Product: | IPC                                            |          |      | Page: | 4 of 9     |
|          |                                                |          |      | 0     |            |

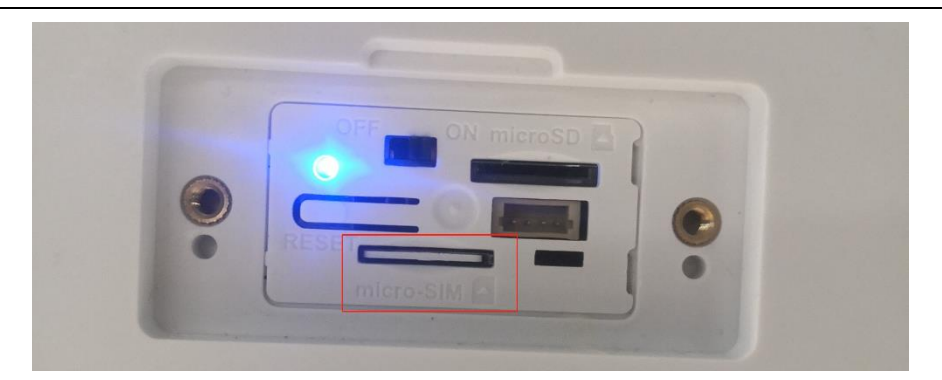

(5) Auto-dialing. The **Wireless Dialing-up Status** shows **dialing** and then to **connected** after dialing is finished.

| HIKVISION®                                                                                                    | Live View Playback                                                                                                    | Picture Configur                                                                                      | tion HIKVISION®                                                                                                 | Live View Playbac                                                                                                    | k Picture Configuratio                                                                              | 'n  |
|----------------------------------------------------------------------------------------------------|----------------------------------------------------------------------------------------------------|----------------------------------------------------------------------------------------------------|----------------------------------------------------------------------------------------------------|----------------------------------------------------------------------------------------------------|----------------------------------------------------------------------------------------------------|-----|
| Local         System         System         Basic Settings         Advanced Settings         Wideo/Audio         Image         Event         Storage | TCP/IP     DDNS     Port     NAT       ☑     Enable     Image: Constraint of the status     Dial       ☑     Mireless Dial-up Status     Out     Umage: Constraint of the status     Out       ☑     Signal Strength     O     Out     Out       ☑     Mireless Dial-up Status     Out     Out       ☑     Mireless Dial-up Status     Out       ☑     Unterstatus     Out       ☑     Gateway     Out       DNS Address     Out | Wireless Dial Multicast Parameters Dial Plan White KNOWN KNOWN 00 00 00 00 00 00 00 00 00 00 00 00 00 | Local<br>System<br>System<br>Basic Settings<br>Advanced Settings<br>May Video/Audio<br>Mage<br>Event<br>Storage | TCP/IP     DDNS     Port       ✓     Enable       Wireless Dial-up Status       Real-time Mode       USIM Card Status       Signal Strength       Wireless Dial-up Status       IP Address       Subnet Mask       Gateway       DNS Address | NAT     Wireless Dial     Multicast       Dial Parameters     Dial Plan     White List       FDDLTE | t > |
|                                                                                                    | <b>D</b> 1 1                                                                                                    |                                                                                                    |                                                                                                    | a                                                                                                    |                                                                                                    |     |

## Dialing

Connected

- 5. Add the device to Hik-Connect (V4.9.0 and above)
  - (1) On the web page of the camera, select **Hik-Connect** in **Configuration-Network-Advanced Settings-Platform Access** and then **Enable**.

| Title:   | How to Use Hikvision's Solar Camera and Add it<br>to Hik-Connect | Version: | v1.0 | Date: | 16/03/2021 |
|----------|------------------------------------------------------------------|----------|------|-------|------------|
| Product: | IPC                                                              |          |      | Page: | 5 of 9     |
|          |                                                                  |          |      |       |            |

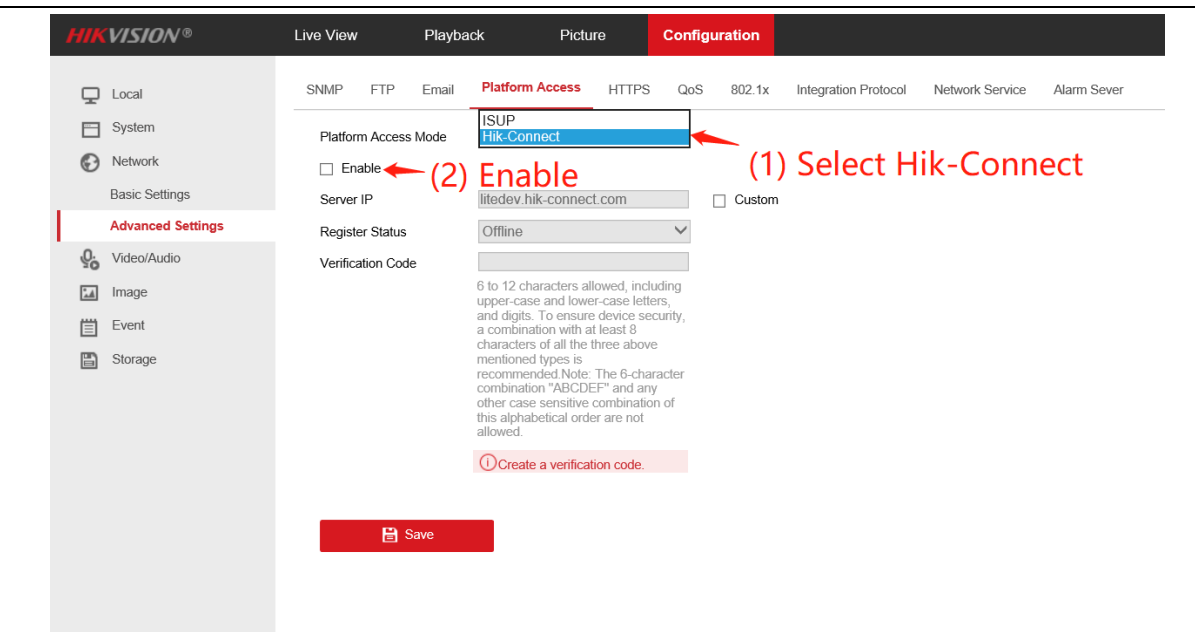

(2) Use Hik Connect APP to scan the QR code on the label of the device

|                                                                                                    | China Mobile 🖽 🐇 📶  | ҈ <b>Ծ ፤⊡፤</b> 79% <b>व्वा</b> । 11:43 AM |
|----------------------------------------------------------------------------------------------------|---------------------|-------------------------------------------|
| and the                                                                                                    | Õ Q                 | ÷                                         |
|                                                                                                    | C Recent Live       | Scan QR Code                              |
| 56                                                                                                    |                     | 🗹 Manual Adding                           |
|                                                                                                    | My Device           | Online Device                             |
| HIKKVISION         NETWORK CAMERA           Mor:         DA 201284100.1403         Smith           B1/17181866         Srift (S.S. 190296)         Smith           B1/17181866         Srift (S.S. 190296)         Smith           B1/17181867         Srift (S.S. 190296)         Smith           B1/17181867         Srift (S.S. 190296)         Smith           B1/17181867         Srift (S.S. 190296)         Smith           B1/17181867         Srift (S.S. 190296)         Smith           B1/17181867         Srift (S.S. 190296)         Smith           B1/1718167         Srift (S.S. 190296)         Smith           B1/1718167         Srift (S.S. 190296)         Smith           B1/1718167         Srift (S.S. 190296)         Smith           B1/1718167         Srift (S.S. 190296)         Smith           B1/1718167         Srift (S.S. 190296)         Smith           B1/1718167         Srift (S.S. 190296)         Smith           B1/1718167         Srift (S.S. 190296)         Smith           B1/1718167         Srift (S.S. 190296)         Smith           B1/1718167         Smith         Smith           B1/1718167         Smith         Smith           B1/1718167         Smith | the standard of the | $\overset{4}{$ Add to Favorites           |
| Mad Address 20, 24, 55 CH 67 200 Digall Texnology Co. 351<br>Marshelter: Magnet Anterna Birlyiang Detrict/Mangzhau 310082 China<br>Address No. 655 Disense Maus Birlyiang Detrict/Mangzhau 310082 China                                                                                                    |                     | $\infty$ Share Device                     |
|                                                                                                    |                     |                                           |
|                                                                                                    |                     |                                           |

(3) Click Next to add the device, input the verification code (consistent with the verification code set on camera's web page), select device type: Camera (Wireless) – Solar Camera. If the indicator flashes blue slowly, click Next to complete adding.

| Title:   | How to Use Hikvision's Solar Camera and Add it<br>to Hik-Connect | Version: | v1.0 | Date: | 16/03/2021 |
|----------|------------------------------------------------------------------|----------|------|-------|------------|
| Product: | IPC                                                              |          |      | Page: | 6 of 9     |

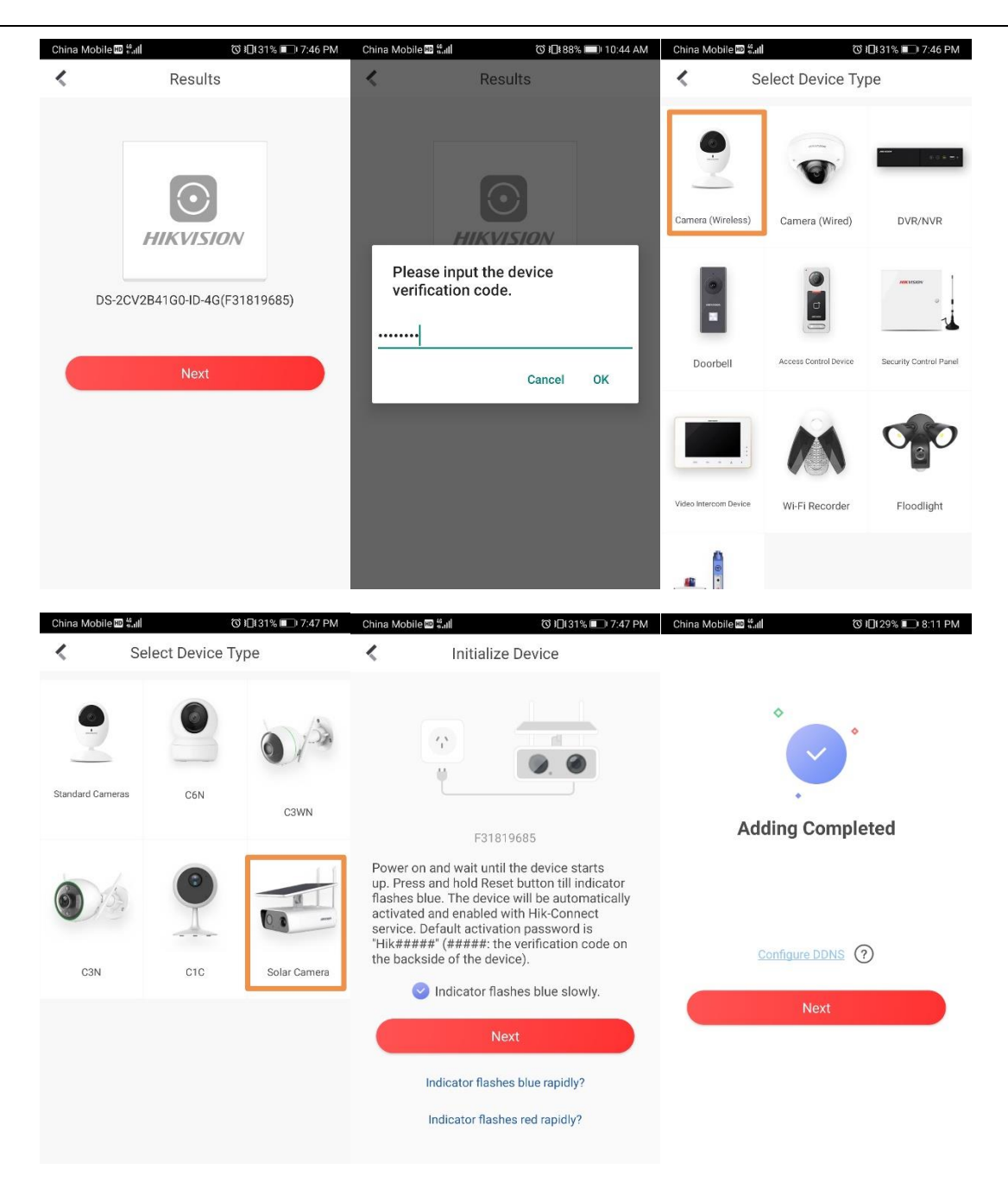

- 6. You can do following operations on Hik Connect APP:
  - (1) Click the image to get live view of the camera. By calling the menu on the live view page, you can watch **Playback**, **Add to Favorites**, etc.

| Title:   | How to Use Hikvision's Solar Camera and Add it | v1.0 | Date: | 16/03/2021 |        |
|----------|------------------------------------------------|------|-------|------------|--------|
|          | to Hik-Connect                                 |      |       |            |        |
| Product: | IPC                                            |      |       | Page:      | 7 of 9 |

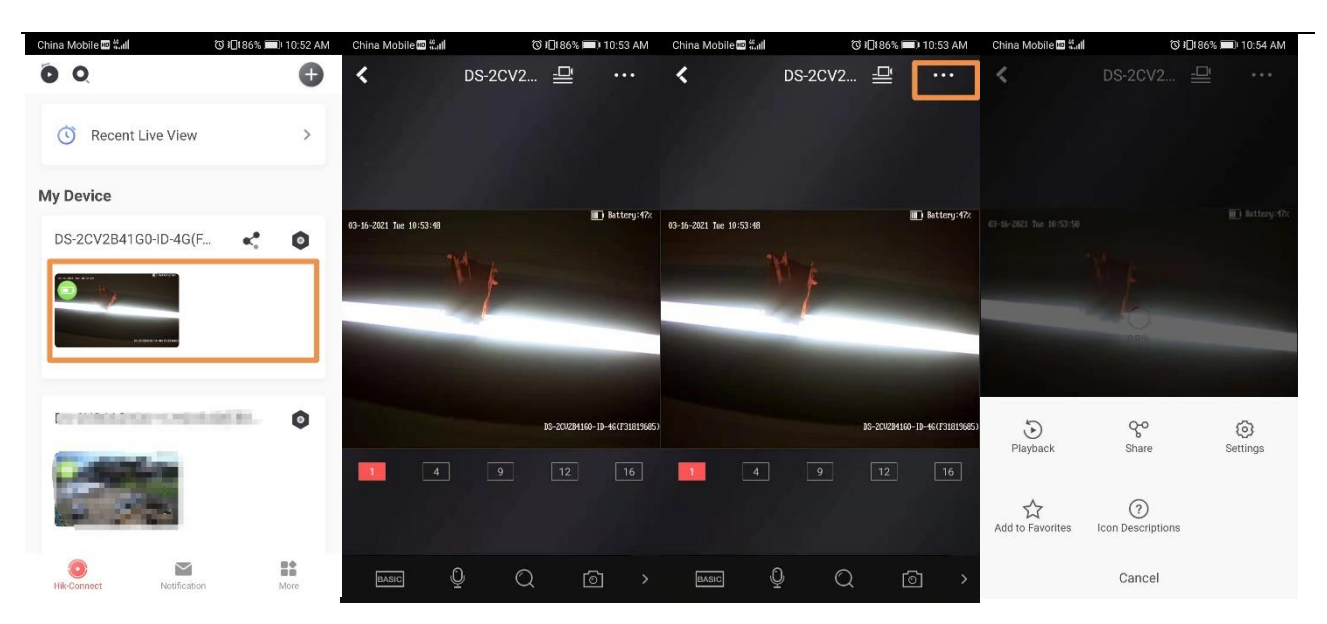

(2) Get notifications of the alarms.

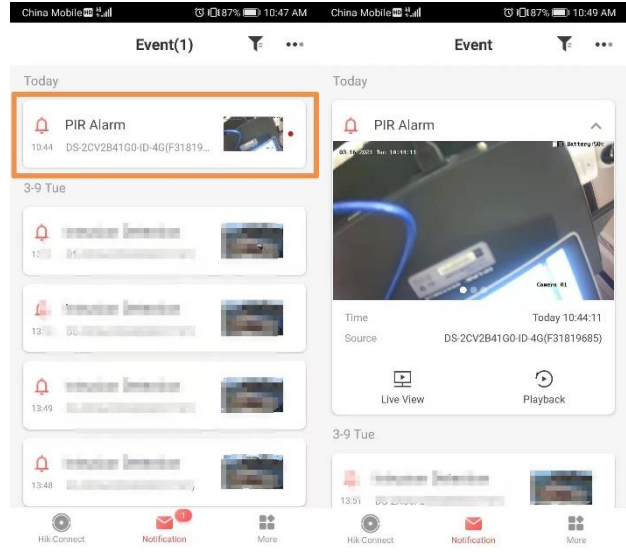

- (3) Select the **Power Consumption Mode**:
  - Low Consumption Real-Time Mode (Recommended): You can set recording schedule and capture event. After you set capture event, the Mobile Client will push a notification when capture event is detected.
  - Wakeup Mode: The camera will be waken up only when you access it remotely or stream live video from it.

| Title:   | How to configure People Counting function | Version: | v1.0   | Date: | 16/03/2021 |
|----------|-------------------------------------------|----------|--------|-------|------------|
| Product: | IPC                                       | Page:    | 9 of 9 |       |            |

| China Mobile 🔤 🖏 🕯    | ⓒ 1⊡174      | 1% ■ 1:53 PM | China Mobile 📾 👫 📶                                         | © 1⊡187% ■D 10:51 AM<br>JS              | China Mobile 🕮 📶                                                                                      | ପ ାପି⊧87% 💷) 10:52 AM<br>ngs                                  |
|-----------------------|--------------|--------------|------------------------------------------------------------|-----------------------------------------|----------------------------------------------------------------------------------------------------|---------------------------------------------------------------|
| C Recent Live         | e View       | >            | DS-2CV2B41G0-ID<br>DS-2CV2B41G0-ID                         | - <b>4G(F31819685)</b>                  | DS-2CV2B41G0<br>DS-2CV2B41G0                                                                          | -ID-4G(F31819685)                                             |
| My Device             |              |              | Rower Consumption Made                                     | Wakaun Mada                             |                                                                                                    |                                                               |
| DS-2CV2B41G0-I        | D-4G(F       | 0            | Power consumption Mode                                     | wakeup Mode 🖌                           | Power Consumption Mod                                                                                 | e Wakeup Mode >                                               |
| 0-6201 Se 10567 83 N  |              | _            | Signal                                                     | Strong                                  | Signal                                                                                                | Strong                                                        |
| A LINE & BYING        | n d parman   |              | Linked Camera                                              | >                                       | Power Consu                                                                                           | mption Mode                                                   |
|                       |              |              | Time Zone                                                  | UTC+08:00 >                             | Low Consumption Real-<br>(Recommended)                                                                | Time Mode                                                     |
| CONTRACTOR CONTRACTOR |              | 0            | Date Format                                                | MM-DD-YYYY >                            | You can set recording schedule<br>set capture event, the Mobile CI<br>when capture event is detected. | and capture event. After you<br>ient will push a notification |
| 100                   |              |              | Notification                                               | Enable >                                | Wakeup Mode                                                                                           |                                                               |
|                       |              |              | Microphone                                                 | OFF                                     | The camera will be waken up or<br>remotely or stream live video fro                                   | nly when you access it 🛛 💙<br>om it.                          |
| Onnect                | Notification | More         | The audio recording status v<br>both main stream and sub-s | will change when<br>tream's stream type | Can                                                                                                   | cel                                                           |